Rev. 12/18/2023

# Ownership and History

Standard prepared by: Madalyn White

Data steward(s) Madalyn White, (502) 564-2020, ext. 2279

Office(s) Office of Education Technology

### **Revision history**

December 18, 2023 Updated Data Steward Updated hyperlinks

July 3, 2023 Added State Seal Preferences in the Electronic Release Setup Updated Data Steward Updated hyperlinks

July 23, 2021 Added PESC mapping for Grade Level guidelines

June 18, 2020 Updated screenshots for Code Defining Detail Added specific language for Diploma type PESC mapping regarding graduation dates

March 5, 2019 Updated Data Steward Updated hyperlinks Added Infinite Campus Tool Rights

Rev 7/3/2023

| Contents                                                    |    |
|-------------------------------------------------------------|----|
| Owneership and History                                      | 1  |
| Overview                                                    | 3  |
| Infinite Campus Setup                                       | 4  |
| Electronic Release Setup                                    | 4  |
| Credit Group Setup                                          | 5  |
| PESC Mapping for Assessments                                | 5  |
| PESC Mapping for Diploma Type                               | 8  |
| CEEB Setup                                                  | 10 |
| Report Setup                                                | 11 |
| Setup Infinite Campus Tool Rights for eTranscript Functions | 15 |
| Generate and Release eTranscript Reports in a Batch         | 15 |
| Generate eTranscript Reports                                | 16 |
| Order Processing In Parchment                               | 19 |

## Rev 7/3/2023

# Overview

### Description

Parchment is the Kentucky standard for electronic transcripts. Kentucky Department of Education (KDE), Kentucky Higher Education Assistance Authority (KHEAA), and Council on Postsecondary Education (CPE) cover the Parchment charges for current students and recent graduates to send electronic transcripts. Student will incur charges when requesting mailed transcripts. Alumni must pay for their transcripts. Graduates become alumni on Aug 1 of their graduation year.

#### Regulation citation(s)

 Kentucky Educational Excellence Scholarship (KEES) program <u>11 KAR 15:090; KRS</u> <u>158.007(8); KRS 164.098</u>

#### Data use

- KEES Audits
- College Admissions
- Scholarship Applications
- Job Applications

### Related ad-hoc filters and reports

• Classic View: Ad Hoc Reporting | Data Export | State Published student Transcript Entry without a State Course Code (To find transcript entries that do not have a state course code)

#### Training

Campus Community eTranscript Batch <u>documentation</u> and <u>video</u>. Campus Community eTranscript Report Preferences <u>documentation</u>

KDE's eTranscript <u>webpage</u> contains documentation and recorded Parchment trainings. <u>Parchment Videos</u> – On Demand videos on You Tube

Related Data Standards: Course, Dual Credit Course and Grades

### Rev 7/3/2023

# Infinite Campus Setup

#### Electronic Release Setup

## Classic View: System Administration | Preferences | eTranscript | Electronic Release Setup

#### Search Terms: Electronic Release Setup

The district must define the electronic release settings once per vendor. The Parchment setup was loaded for districts in March 2018.

| eTranscript Options Electronic Release Setup                          |                                                                |                                                       |
|-----------------------------------------------------------------------|----------------------------------------------------------------|-------------------------------------------------------|
| Name* Parchment Auth Server* https://api.parchment.com Upload Server* | Auth Path*<br>/send-library-api/v1/oauth/token<br>Upload Port* | Upload Path *                                         |
| https://api.parchment.com                                             | 80                                                             | /send-library-api/v1/pesc/highschool/transcript/1.3.0 |
| Consumer Key*                                                         | Consumer Secret*                                               | ]                                                     |
| Oconsumer Key is required                                             | Consumer Secret is required                                    |                                                       |
| User Name *                                                           | Password*                                                      | ]                                                     |
| Ouser Name is required                                                | Password is required                                           |                                                       |

Figure 1 Electronic Release Setup screenshot

#### **Field Values for Parchment Setup**

Name: Parchment Auth Server: https://api.parchment.com Auth Path: /send-library-api/v1/oauth/token Upload Server: https://api.parchment.com Upload Port: 80 Upload Path: /send-library-api/v1/pesc/highschool/transcript/1.3.0 Consumer Key: District specific and provided by Parchment Consumer Secret: District specific and provided by Parchment User Name: District specific and provided by Parchment Password: District specific and provided by Parchment

Rev 7/3/2023

# Credit Group Setup

# Classic View: Grading & Standards | Credit Groups Search Terms: Credit Groups

Credit Groups define how credits earned by students are counted on the transcripts and are used in tracking a student's progress towards graduation. Credits on the transcript will display chronologically, but a summary of student work is available on the transcript showing the number of credits in each category defined in the Credit Group.

eTranscript only includes credits from credits groups with a PESC Name in Credit Group Details. Only Credit Groups for high school credits should use a PESC Name.

| Credit Groups                                                                                                    |                                                                                                    |
|----------------------------------------------------------------------------------------------------|----------------------------------------------------------------------------------------------------|
| Credit Groups          New Group       Save       Delete         Credit Group Tree       Hs CREDITS         Sector       Elective         Health       Health         Health       Health         Health       Health         Health       Health         How Broup       Science | Credit Group Detail *Name English  PESC Name EnglishLanguageLiterature Parent Group HS CREDITS  Credit Overflow Rollup Elective Comments |
| Social Studies     World Languages     MS CREDITS     Elective                                                                                                    | $\widehat{}$                                                                                                    |

Figure 2 Screenshot of defining a Credit Group

Name – Name of the credit group.

PESC Name – Required to display on eTranscript. Choose the best match for the Credit Group's content.

Parent Group – Credit group that is associated with this credit type.

**Credit Overflow Rollup** – Indicates where the student receives credit when the student has met the credit requirement of the designated credit type and where the additional credit should now be placed.

## **PESC Mapping for Assessments**

Classic View: Assessment | Test Setup Search Terms: Test Setup

eTranscript only includes assessments that have the necessary settings.

## Rev 7/3/2023

KDE's agreement with ACT allows displaying state administered ACT assessment scores on transcripts. Beginning with the March 2013 scores, these test scores are available as **ACT (KY\_Official\_Jr)** and student purchased ACT scores are available as **ACT (KY\_Reported\_NATL)**. **ACT (KDE)** contains a mixture prior State administered Junior scores and student purchased National scores. **ACT (KY\_Reported\_NATL)** and **ACT (KDE)** no longer default to be marked as **Displays in Transcript**. If applicable, replicate these settings for locally loaded assessments to appear on the Kentucky eTranscript. However, districts should be familiar with their local agreements with ACT as to what data can be provided to third parties before posting to transcripts.

| Test Detail      |                   |                        |                                                    |                        |  |  |
|------------------|-------------------|------------------------|----------------------------------------------------|------------------------|--|--|
| *Name            |                   |                        |                                                    |                        |  |  |
| ACT Composite    |                   |                        |                                                    |                        |  |  |
| Parent Test      |                   |                        | ** Parent Test cannot be edited because scores exi |                        |  |  |
| -KY_Official_J   | r:ACT             | *                      | - for this test.                                   |                        |  |  |
| Code             |                   | Subject                |                                                    |                        |  |  |
| I                |                   | Composite              | ×                                                  |                        |  |  |
| Test Grade Lev   | rel               |                        |                                                    |                        |  |  |
|                  |                   |                        |                                                    |                        |  |  |
| Assessment Ty    | /pe               | NCLB Test Type         |                                                    |                        |  |  |
| GEN: General     | Assessment •      |                        |                                                    |                        |  |  |
| Standards Typ    |                   |                        |                                                    |                        |  |  |
| Charle F         |                   |                        |                                                    |                        |  |  |
| Start Date E     | nd Date           |                        |                                                    |                        |  |  |
|                  |                   |                        |                                                    |                        |  |  |
| Test Type        |                   |                        |                                                    |                        |  |  |
| O District T     | est               |                        |                                                    |                        |  |  |
| 🔘 State Te       | st                |                        | Display in Por                                     | tal                    |  |  |
| State Co         | de                |                        | Display in Tra                                     | nscripts               |  |  |
|                  | -                 |                        |                                                    |                        |  |  |
| National         | Taet              |                        | Scale Score                                        | Result                 |  |  |
| Mational         | Code              |                        | PESC Test (eTran                                   | iscript)               |  |  |
|                  |                   |                        | Ine ACI                                            | ·                      |  |  |
| Act              |                   |                        | PESC Sub-Test (e                                   | Transcript)            |  |  |
|                  |                   |                        | Composite                                          |                        |  |  |
| Select the score | fields you want t | o use                  |                                                    |                        |  |  |
| Date Date        | Scale Score       | Raw Score              | Reason Code                                        | Received Accommodation |  |  |
| Percentile       | Percent           | Normal Curve Equivalen | t 🗆 Result                                         | T Invalid              |  |  |
| Academic Achi    | evement Standard  |                        |                                                    |                        |  |  |
| -                |                   |                        |                                                    |                        |  |  |

Figure 3 ACT Composite Test Detail screenshot

- 1. Select ACT (KY\_Official\_Jr) from the *Tests* listing. All other fields are locked on state owned test detail screens.
  - a. Confirm **Display in Transcripts** is checked.
  - b. Confirm Scale Score is unchecked for this level only.
  - c. Confirm PESC Test (eTranscript) has a value of 'The ACT'.
  - d. Confirm PESC Sub-Test (eTranscript) has a value of 'Total'.
  - e. Checking **Display in Portal** is a district choice.

# Rev 7/3/2023

2. Expand the ACT (KY\_Official\_Jr) test to reveal the sub-tests.

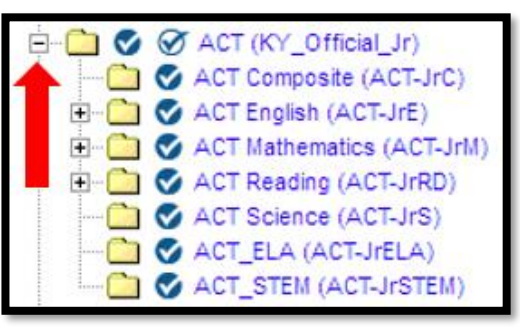

- 3. Select ACT Composite from the sub-tests under ACT (KY\_Official\_Jr).
  - a. Confirm **Display in Transcripts** is checked.
  - b. Confirm **Scale Score** is checked.
  - c. Confirm **PESC Test (eTranscript)** has a value of **'The ACT'**.
  - d. Confirm **PESC Sub-Test (eTranscript)** has a value of **'Composite'**.
  - e. Checking **Display in Portal** is a district choice. It should match for all sub-tests of the same test.
- 4. Repeat Step 3 for each sub-test selecting the PESC Sub-Test that is most appropriate (see Table 1 for recommendations). The post-secondary schools do not need the content test subscores, such as Rhetorical Skills, so those settings should be blank.
- 5. Repeat Steps 1 through 4 above for any other assessments that should populate on the transcript using your best judgment to select the PESC name.

|                     | Test Name        | Display in  | Scale Score | PESC Test     | PESC Sub-Test    |
|---------------------|------------------|-------------|-------------|---------------|------------------|
| Parent Name         |                  | Transcripts |             | (eTranscript) | (eTranscript)    |
|                     | ACT              | Checked     | Unchecked   | ACT: The ACT  | Total: Total     |
|                     | (KY_Official_Jr) |             |             |               |                  |
| -KY_Official_Jr:ACT | ACT              | Checked     | Checked     | ACT: The ACT  | CompositeScore:  |
|                     | Composite        |             |             |               | Composite        |
| -KY_Official_Jr:ACT | ACT English      | Checked     | Checked     | ACT: The ACT  | English: English |
|                     |                  |             |             |               |                  |
| -:ACT English*      | 1 Usage-         | Unchecked*  | Unchecked*  | n/a           | n/a              |
|                     | Mechanics*       |             |             |               |                  |
| -:ACT English*      | 2 Rhetorical     | Unchecked*  | Unchecked*  | n/a           | n/a              |
|                     | Skills*          |             |             |               |                  |
| -KY_Official_Jr:ACT | ACT              | Checked     | Checked     | ACT: The ACT  | Math:            |
|                     | Mathematics      |             |             |               | Mathematics      |
| -:ACT Mathematics*  | 1 Pre-Algebra-   | Unchecked*  | Unchecked*  | n/a           | n/a              |
|                     | Elementary       |             |             |               |                  |
|                     | Algebra*         |             |             |               |                  |
| -:ACT Mathematics*  | 2 Intermediate   | Unchecked*  | Unchecked*  | n/a           | n/a              |
|                     | Algebra-         |             |             |               |                  |

| Table 1  | Recommended  | d ACT to | PESC  | Alignments  |
|----------|--------------|----------|-------|-------------|
| I abic I | necommentati | 1101 10  | I LOC | 1 mg michio |

## Rev 7/3/2023

|                     | Test Name     | Display in  | Scale Score | PESC Test     | PESC Sub-Test    |
|---------------------|---------------|-------------|-------------|---------------|------------------|
| Parent Name         |               | Transcripts |             | (eTranscript) | (eTranscript)    |
|                     | Coordinate    |             |             |               |                  |
|                     | Geometry*     |             |             |               |                  |
| -:ACT Mathematics*  | 3 Plane       | Unchecked*  | Unchecked*  | n/a           | n/a              |
|                     | Geometry-     |             |             |               |                  |
|                     | Trigonometry* |             |             |               |                  |
| -KY_Official_Jr:ACT | ACT Reading   | Checked     | Checked     | ACT: The ACT  | Reading: Reading |
| -:ACT Reading*      | 1 Social      | Unchecked*  | Unchecked*  | n/a           | n/a              |
|                     | Studies-      |             |             |               |                  |
|                     | Sciences*     |             |             |               |                  |
| -:ACT Reading*      | 2 Arts-       | Unchecked*  | Unchecked*  | n/a           | n/a              |
|                     | Literature*   |             |             |               |                  |
| -KY_Official_Jr:ACT | ACT Science   | Checked     | Checked     | ACT: The ACT  | Science: Science |
| -KY_Official_Jr:ACT | ACT_ELA       | Unchecked*  | Unchecked*  | n/a           | n/a              |
| -KY_Official_Jr:ACT | ACT_STEM      | Unchecked*  | Unchecked*  | n/a           | n/a              |

\*ACT stopped providing scores for the subject subtests in 2017-18. If Displays in Transcripts is checked, the label will show but the score will be blank when not available.

# PESC Mapping for Diploma Type

# Classic View: System Administration | Data Defining Tools | Code Defining Search Terms: Code Defining

eTranscript Batch functionality requires a PESC Mapping for Diploma Type and Difficulty Level be defined each year at the district level via Code Defining.

#### Graduation dates will not display on eTranscript without the Diploma Type being PESC mapped.

This should be done locally; publishing these definitions from State Edition would overwrite district choices, possibly creating incorrect definitions.

**1.** Select the Code Defining School year.

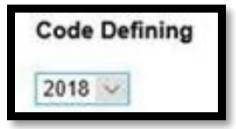

2. Select Object: Difficulty Level with Type: PESC Mapping. If this option is not displayed in the Code Defining List, it may require using Add Missing Objects. See Campus Community <u>article</u> for

#### Rev 7/3/2023

more information.

| ode Defining       |              |                |                 |
|--------------------|--------------|----------------|-----------------|
| Save 💿 Cancel 2018 | $\sim$       | Copy from year | Choose a year 🗸 |
| Code Defining List | ////         |                |                 |
| Object             | Type         |                |                 |
| Homeless           | Definition   | ~              |                 |
| Aligrant           | Definition   |                |                 |
| Special Ed Status  | Definition   |                |                 |
| State End Status   | Definition   |                |                 |
| State Start Status | Definition   |                |                 |
| Difficulty Level   | PESC Mapping |                |                 |
| Diploma Type       | PESC Mapping | ×              |                 |

3. Select the best match for each value that needs to be included on eTranscript.

| Value                                 | Definition                   |
|---------------------------------------|------------------------------|
| AP: Advanced Placement                | AP:AdvancedPlacement         |
| CAI: Cambridge Advanced International |                              |
| DC: Dual Credit                       | CO.CollegeLevel              |
| B: International Baccalaureate        | IB InternationalBaccalaureat |

- **4.** Select Object: Diploma Type with Type: PESC Mapping. It may require using Add Missing Objects. See Campus Community <u>article</u> for more information.
- 5. Select the best match for each diploma type. The list below contains only the state named diploma types. The Definition selected should be the closest match to the Value name, not the number.

| Value                              | Definition                                  |        |
|------------------------------------|---------------------------------------------|--------|
| 01: Regular Diploma                | B18:Standard High School Diploma            | $\sim$ |
| 02: Other Credential               | B22:Certificate of completion or attendance | $\sim$ |
| 1: Advanced Diploma                | B19:Advanced or honors diploma              | $\sim$ |
| 2: Commonwealth Diploma            | B19:Advanced or honors diploma              | $\sim$ |
| 3: General Diploma                 | B18:Standard High School Diploma            | $\sim$ |
| 4: District/State Approved GED     | B24:General Education Diploma (GED)         | $\sim$ |
| 5: Adult GED                       | B24:General Education Diploma (GED)         | $\sim$ |
| 6: Alternative High School Diploma | B25:Other high school equivalency diploma   | $\sim$ |

- 6. Select Save after all values have a definition.
- 7. To support alumni and future transcripts, go to each prior and future year and Select Copy from year drop list.

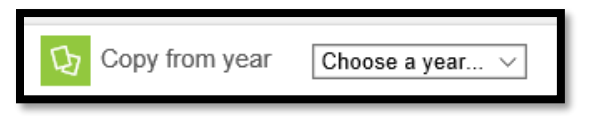

### Rev 7/3/2023

# PESC Mapping for Grade Set-up

#### Classic View: System Administration | Resources | Grade Level Definitions Search Terms: Grade Level Definitions

eTranscript Batch functionality requires a PESC Mapping for grade level be defined at the district level.

#### Any courses taken while in a grade level that is not PESC mapped will not display on eTranscript.

This should be done locally; publishing these definitions from State Edition would overwrite district choices, possibly creating incorrect definitions.

For those districts that choose to record transcript information for students in Grade 14, an example of how it can be done is below. Districts do not have to transcript grade 14 courses. The decision is up to each district.

| Grade Level Definitions Editor |      |                           |            |                 |          |        |
|--------------------------------|------|---------------------------|------------|-----------------|----------|--------|
| Code                           | Name | Description               | NCES Grade | PESC Grade      | Sequence | Active |
| 00                             | 00   | Kindergarten              | KG         | Kindergarten    | 0        | ×      |
| 01                             | 01   | 1st Grade                 | 01         | FirstGrade      | 0        | ×      |
| 02                             | 02   | 2nd Grade                 | 02         | SecondGrade     | 0        | ×      |
| 03                             | 03   | 3rd Grade                 | 03         | ThirdGrade      | 0        | х      |
| 04                             | 04   | 4th Grade                 | 0.4        | FourthGrade     | 0        | ×      |
| 05                             | 05   | 5th Grade                 | 05         | FifthGrade      | 0        | ×      |
| 06                             | 06   | 6th Grade                 | 06         | SixthGrade      | 0        | ×      |
| 07                             | 07   | 7th Grade                 | 07         | SeventhGrade    | 0        | ×      |
| 80                             | 08   | 8th Grade                 | 08         | EighthGrade     | 0        | ×      |
| 09                             | 09   | 9th Grade                 | 09         | NinthGrade      | 0        | ×      |
| 10                             | 10   | 10th Grade                | 10         | TenthGrade      | 0        | ×      |
| 11                             | 11   | 11th Grade                | 11         | EleventhGrade   | 0        | x      |
| 12                             | 12   | 12th Grade                | 12         | TwelfthGrade    | 0        | ×      |
| 14                             | 14   | Over the age of 17 by Oct | 12         | Ungraded        | 0        | ×      |
| 20                             | 20   | Post Secondary            |            |                 | 0        | x      |
| 95                             | 95   | Infants                   |            |                 | 0        | ×      |
| 96                             | 96   | 1 year olds               |            |                 | 0        | ×      |
| 97                             | 97   | 2 year olds               |            |                 | 0        | ×      |
| 98                             | 98   | 3 year olds               | PK         | PreKindergarten | 0        | ×      |
| 99                             | 99   | 4 year olds               | PK         | PreKindergarten | 0        | х 👻    |

# **CEEB** Setup

## Classic View: System Administration | Resources | School

#### **Search Terms: School Information**

Each school sending eTranscripts must have a CEEB (College Entrance Examination Board) number identified on the school record.

# Rev 7/3/2023

| School Detail                 |                    |   |
|-------------------------------|--------------------|---|
| *Name                         | *Location Number   |   |
| Lafayette High School         | 060                |   |
| NCES School Number            | *Type              |   |
| 2101860 - 00367               | 01: Regular School | ~ |
| Standard Code (SIF StatePrid) | CEEB Number        |   |
| LHS                           | 999999             |   |

Figure 4 Example of School Detail with CEEB Number screenshot

To search for existing CEEB numbers a search is available from the College Board website.

If a new CEEB Code is needed, a CEEB Code is assigned and maintained by The College Board. Institutions requesting a College Board code should contact Code Control by calling 609-771-7091 or emailing <u>codecontrol@ets.org</u> for assistance.

# **Report Setup**

# Classic View: System Administration | Preferences | Reports Search Terms: Report Setup

eTranscript Reports must be setup for all calendars releasing eTranscripts – including those years needed for Alumni transcripts. The report preferences must be rolled forward each year.

Kentucky postsecondary institutions have processes in place that process eTranscripts in the standard form faster. Using the standard report templates will benefit your students.

KDE has created two Kentucky Standard eTranscript reports.

- *eTranscript KY Standard In Progress* should be used to release transcripts for current students to show In Progress Work
- *eTranscript KY Standard Final* should be used for current graduates once all graduation data is posted and for alumni requests

## Rev 7/3/2023

| Reports                                                                                                   |                             |                                                  |         |                                                                       |
|----------------------------------------------------------------------------------------------------|-----------------------------|--------------------------------------------------|---------|-----------------------------------------------------------------------|
| 🕀 New 🕒 Save                                                                                              | 8 Delete                    |                                                  |         |                                                                       |
| Report Detail<br>*Name<br>eTranscript KY Standard Final<br>Description<br>Kentucky's standard for final e | Transcripts with diploma in | *Type<br>[eTrans:<br>nformation. Use for graduat | eript 💌 | Available in<br>Instruction<br>Portal - Active<br>Portal - Historical |
| Papart Options                                                                                            |                             |                                                  |         |                                                                       |
| GPA/Class Rank Calculation                                                                                | Options                     |                                                  |         |                                                                       |
| Cumulative GPA                                                                                            |                             |                                                  |         |                                                                       |
| 🗹 Weighted GPA 🤇                                                                                          | 🗌 Bonus Points 🛛 Clas       | is Rank                                          |         |                                                                       |
| 🗹 Unweighted GPA 🤇                                                                                        | 🗌 Bonus Points 🛛 Clas       | is Rank                                          |         |                                                                       |
| Term GPA                                                                                                  |                             |                                                  |         |                                                                       |
| Weighted GPA                                                                                              | Bonus Points                |                                                  |         |                                                                       |
| Unweighted GPA                                                                                            | Bonus Points                |                                                  |         |                                                                       |
| Credit Summary Display (                                                                                  | Options                     |                                                  | ]       |                                                                       |
| Credit Summary                                                                                            |                             |                                                  |         |                                                                       |
| Earned Credits                                                                                            |                             |                                                  |         |                                                                       |
| Credit Units                                                                                              | arnegie Units               | <b>v</b>                                         |         |                                                                       |
| Standardized Testing Dis                                                                                  | olay Options                |                                                  | ]       |                                                                       |
| Display Best Score Only                                                                                   | ,                           |                                                  |         |                                                                       |
| Report Test Date as Yea                                                                                   | rMonth                      |                                                  |         |                                                                       |
| National Tests (National                                                                                  | Code defined)               |                                                  |         |                                                                       |
| State Tests (State Code                                                                                   | & Type defined)             |                                                  |         |                                                                       |
| District Tests                                                                                            |                             |                                                  |         |                                                                       |
| - Report Display Options -                                                                                |                             |                                                  |         |                                                                       |
| Source                                                                                                    |                             |                                                  |         |                                                                       |
| School CEEB Code                                                                                          | Counselor                   |                                                  |         |                                                                       |
| Student @                                                                                                 |                             |                                                  |         |                                                                       |
| Student's Email                                                                                           | Legal Name                  | Legal Gender                                     |         |                                                                       |
| Immunization                                                                                              | Race/Ethnicity              | Report Comments                                  |         |                                                                       |
| SSN                                                                                                    |                             |                                                  |         |                                                                       |
| None                                                                                                    | O Partial                   | O Full                                           |         |                                                                       |
| Academic Record                                                                                           |                             |                                                  |         |                                                                       |
| Graduation Cohort Year                                                                                    | Repeat Course               | Course Level                                     |         |                                                                       |
| Diploma Date                                                                                              | 🗹 Diploma Type              | 🗹 Diploma Name                                   |         |                                                                       |
| State Seal                                                                                                | NCES/SCED Code              | In-Progress Courses                              |         |                                                                       |
| Attendance 📀                                                                                              |                             |                                                  |         |                                                                       |
| Course Number Display                                                                                     |                             |                                                  |         |                                                                       |
| O Course Number                                                                                           | State Course Code           |                                                  |         |                                                                       |

Figure 5 Report Preferences for eTranscript KY Standard Final screenshot

Do not edit the KY Standard reports. If a school has need for additional reports, create new eTranscript reports with the desired report preferences. See Campus Community eTranscript Report Preferences <u>documentation</u> for details on all options.

## Rev 7/3/2023

**Display Best Score Only** - KDE does not recommend using this option. PESC does not support sending the test date for sub-tests. Kentucky colleges have told KDE they prefer to see all test scores and need the actual date for each score.

School CEEB Code – Parchment requires this field. The upload process will fail if it is missing.

Student's Email – Parchment recommends inclusion to allow emailing of registration links.

Immunization – Kentucky colleges have told KDE they do not need immunization data on the transcript.

Report Comments – Parchment is currently unable to display Report Comments on the PDF transcript.

Graduation Cohort Year – Used for roster creation and grouping of students in Parchment.

**Course Level** – Displays the course difficulty level when available.

**Attendance** - If selected, the eTranscript will report all terms in a single annual grouping. Attendance is not included in the KDE Standard eTranscript reports for this reason. Kentucky colleges have told KDE that attendance data is rarely used.

**Repeat Course** – If selected this will indicate that an academic course has been repeated by a student.

**Course Number Display** – KDE recommends using State Course Code to avoid issues where course numbers may contain patterns that identify resource and collaborative courses. Roll Forward

**State Seal Preference** - Has been added to the eTranscript Report Preferences. When marked and when the student has a State Seal record listed on their Graduation record the State Seal information reports on the eTranscript.

Rev 7/3/2023

| - Report Display Options - |                                       |                     |
|----------------------------|---------------------------------------|---------------------|
| Source                     |                                       |                     |
| School CEEB Code           | Counselor                             |                     |
| Student 0                  |                                       |                     |
| Student's Email            | Legal Name                            | Legal Gender        |
| Immunization               | Race/Ethnicity                        | Report Comments     |
| SSN                        |                                       |                     |
| None                       | O Partial                             | O Full              |
| Academic Record            |                                       |                     |
| Graduation Cohort Year     | Repeat Course                         | Course Level        |
| Diploma Date               | 🗹 Diploma Type                        | Diploma Name        |
| State Seal                 | NCES/SCED Code                        | In-Progress Courses |
| Attendance 😧               |                                       |                     |
| Course Number Display      |                                       |                     |
| O Course Number            | <ul> <li>State Course Code</li> </ul> |                     |

*Figure 6 Academic Record with the State Seal screenshot* 

Districts that choose to recognize their State Seal students on their eTranscript can use the State Seal Information fields. For more information on the State Seal please see <u>Data Standard Graduation</u>

| Behavior                                                    | Transportation                                                                                                    | Fees                 | Lockers           | Graduation               | User Agree | Athletics | Carpool | Athletics | AdHoc Letters |  |  |  |
|-------------------------------------------------------------|----------------------------------------------------------------------------------------------------|----------------------|-------------------|--------------------------|------------|-----------|---------|-----------|---------------|--|--|--|
| Save                                                        |                                                                                                    |                      |                   |                          |            |           |         |           |               |  |  |  |
| The following fie<br>Date First E<br>NGA Cohor<br>NCLB Coho | The following fields can only be filled out once a student has entered 9th grade:<br>Date First Entered the 9th Grade<br>NGA Cohort End Year<br>NCLB Cohort End Year                                                                         |                      |                   |                          |            |           |         |           |               |  |  |  |
| Enroll                                                      | nent Data: Unit Test Wa                                                                                                    | shington (8          | 02)               |                          |            |           |         |           |               |  |  |  |
|                                                             | ition Detail: Unit Test V<br>neral Graduation Inform                                                                                                    | Vashington<br>nation | (802)             |                          |            |           |         |           |               |  |  |  |
|                                                             | Diplom                                                                                                    | na Date:             | -                 |                          |            |           |         |           |               |  |  |  |
|                                                             | Diplon                                                                                                    | na Type:             |                   |                          | •          |           |         |           |               |  |  |  |
|                                                             | Diploma                                                                                                    | Period:              | •                 |                          |            |           |         |           |               |  |  |  |
|                                                             | Date First Entered the 9th                                                                                                    | Grade: 08            | 17/2006           |                          |            |           |         |           | ,             |  |  |  |
|                                                             | NGA Cohort Er                                                                                                    | nd Year: 20          | 10 🔻              |                          |            |           |         |           | /             |  |  |  |
|                                                             | NCLB Cohort Er                                                                                                    | nd Year: 20          | 10                |                          |            |           |         |           | /             |  |  |  |
|                                                             | Post Grad L                                                                                                    | ocation:             |                   | ·                        |            |           |         |           |               |  |  |  |
|                                                             | Post Gra                                                                                                    | d Plans:<br>Sel      | ect Post Grad Pla | ans from the droplist al | ▼<br>bove. |           |         |           |               |  |  |  |
| □ Sta                                                       | te Neporting Graduatio                                                                                                    | on Fields            | Expected          | Year of Graduation:      |            |           |         |           |               |  |  |  |
| State Seal Inf<br>State Sea<br>Biliteracy                   | State Seal Information       Date Earned       Method       Proficiency Date Language         X       Biliteracy: WA State Seal of Biliteracy       08/08/2016       III       Q: National Exam       08/04/2016       English (639)       X |                      |                   |                          |            |           |         |           |               |  |  |  |
| Add State Se                                                | al                                                                                                    | _                    | _                 |                          |            |           |         |           |               |  |  |  |

# Rev 7/3/2023

Figure 7 State Seal Information screenshot

#### Setup Infinite Campus Tool Rights for eTranscript Functions

Classic View: System Administration | User Security | User Groups Search Terms: Add User Group

### Select the eTranscript user group for your District

#### eTranscript Batch Minimum User Group Tool Rights

This process requires at least **R(ead) rights to** the **Electronic Release** subright of the eTranscript Batch report and **R(ead)** rights to the **Electronic Release Setup**. See Campus Community's <u>eTranscript Tool</u> <u>Rights</u> for more information.

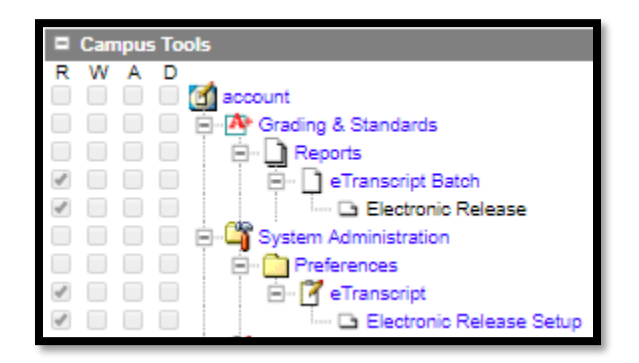

#### Generate and Release eTranscript Reports in a Batch

# Classic View: Grading & Standards | Reports | eTranscript Batch Search Terms: eTranscript Batch

To ensure current transcripts are available for release from the Parchment Credential Library, release transcripts from Infinite Campus for all impacted students when:

- 1. Grades are posted to transcripts
- 2. Graduation and Diploma information has been posted
- 3. Assessments included on transcripts are published from KDE or posted locally
- 4. Student's transcript is manually edited (individual release)

Counselors, registrars and other school staff involved in transcript processing must communicate when changes are made to transcripts, whether individually or en masse.

# Rev 7/3/2023

Parchment will automatically create a roster entry for a student the first time a transcript is released via eTranscript Batch. Including a student's email and cohort year facilitates roster creation in Parchment.

Note: Parchment's Credential Library contains the student's last transcript released from Infinite Campus. For changes above to be reflected in Parchment, another release must occur. The upload to Parchment may take several hours depending on the number of transcripts released. Before processing orders in Parchment make sure the Credential Library's Date Uploaded of the transcript reflects the latest Infinite Campus release date.

| *Report                                                                   | eTranscript H                                                                                                    | CY Standard Final                                                                                                    | Y                                                                                                    |                                                                                                  |                                                                                  |                                                                                                    |                                                                                                    |  |
|---------------------------------------------------------------------------|----------------------------------------------------------------------------------------------------|----------------------------------------------------------------------------------------------------|----------------------------------------------------------------------------------------------------|--------------------------------------------------------------------------------------------------|----------------------------------------------------------------------------------|----------------------------------------------------------------------------------------------------|----------------------------------------------------------------------------------------------------|--|
| Which s                                                                   | tudents would y rade                                                                                                    | Average in the to include in the to include in the to include in the to include in the term of the term of term of term of | Astudent, AP (12) 60520144<br>Astudent, AP (12) 60520144<br>Astudent, AP2 (12) 6070011<br>Astudent, Astorneetin (12)<br>Astudent, Transfer (12) 1401<br>Astudent, Transfer (12) 1706<br>CTRL-click and SHIFT-click fc | 70600058<br>1 + 4102052<br>0000001<br>00000<br>00000<br>00000<br>00000<br>00000<br>00000<br>0000 | Astudent                                                                         | AP3 (12) 60320                                                                                                    | 553                                                                                                    |  |
| Refres                                                                    | h Show top                                                                                                    | 50 🗸 tasks submitte                                                                                                    | ed between 02/26/2018 📑 a                                                                                                    | nd 03/05/2018                                                                                    |                                                                                  |                                                                                                    | 5 / J D I                                                                                                    |  |
| 03/02/2<br>03/02/2<br>03/02/2<br>03/01/2<br>03/01/2<br>03/01/2<br>03/01/2 | aueueo Time<br>016 02:56:01 P<br>018 02:44:54 P<br>018 02:38:58 P<br>018 04:01:29 P<br>018 12:08:23 P<br>018 08:46:31 A<br>018 08:45:53 A | M Lafayette High S<br>M Lafayette High S<br>M Lafayette High S<br>M Lafayette High S<br>M Lafayette High S<br>M Lafayette High S<br>M Lafayette High S                                                                                                    | Report Title<br>chool - 2016-03-02<br>chool - 2018-03-02<br>chool - 2018-03-02<br>chool - 2018-03-01<br>chool - 2018-03-01<br>chool - 2018-03-01<br>chool - 2018-03-01                                                |                                                                                                  | Status<br>Completed<br>Completed<br>Released<br>Released<br>Released<br>Released | Download<br>Get the report<br>Get the report<br>Get the report<br>Get the report<br>Get the report<br>Get the report<br>Get the report | Electronic Release<br>Release<br>Release<br>03/01/2018 04:03:37 PM<br>03/01/2018 01:05:29 PM<br>03/01/2018 11:15:38 AM<br>03/01/2018 10:56:23 AM |  |
|                                                                           |                                                                                                    |                                                                                                    |                                                                                                    |                                                                                                  |                                                                                  |                                                                                                    |                                                                                                    |  |

Figure 8 eTranscript Batch Report screenshot

#### **Generate eTranscript Reports**

#### Using Grade or Ad hoc Filter Options

- Select the appropriate eTranscript report from the **Report** dropdown list *eTranscript KY Standard In Progress* for current students to show In Progress Work or *eTranscript KY Standard Final* for recent graduates and alumni requests.
- 2. Determine which students to include in the report, by **Grade** or by **Ad Hoc Filter**.
- 3. Enter an **Enrollment Effective Date** to filter the student set to only those students who are actively enrolled as of the entered date. This date only applies to the student selection when choosing a grade level.
- 4. Click the **Submit to Batch** button.

#### **Using Search for Students Option**

## Rev 7/3/2023

- Select the appropriate eTranscript report from the **Report** dropdown list eTranscript KY Standard In Progress for current students to show In Progress Work or eTranscript KY Standard Final for recent graduates and alumni requests.
- 2. Choose the Search for Students radio button.
- 3. Enter the desired search criteria (last name, first name, grade or student number).
- 4. Click the **Search** button. Matching results display in the left hand box.
- 5. Select the students by highlighting their name and click the right-facing arrow. This moves the student name to the right hand box. Once the student's name is selected and moved to the right, the name no longer displays in the Results List (left hand box). Click the left-facing arrow to move the student's name back to the left hand box. Only the student names in the Selected List (right hand box) are included in the report.
- 6. Click the **Submit to Batch** button.

| Refresh Show top 50                              | ✓ tasks submitted between 02/22/2018 		 and 03/01/2018                   |                      |                |                    |   |
|--------------------------------------------------|--------------------------------------------------------------------------|----------------------|----------------|--------------------|---|
| Queued Time                                      | Report Title                                                             | Status               | Download       | Electronic Release |   |
| 03/01/2018 08:46:31 AM<br>03/01/2018 08:45:53 AM | Lafayette High School - 2018-03-01<br>Lafayette High School - 2018-03-01 | Completed<br>Sending | Get the report | Release            | ~ |

Figure 9 Batch Queue Status screenshot

Status: Each step takes several minutes. Click the Refresh button to update Status.

**Queued** - the submitted batch is waiting to process

Processing - the submitted batch is currently being processed

**Completed** - the submitted batch has finished processing (process alert message will be sent) and the user can get the report and/or release the XML file

| Image: Decision of the second second secon |     |                       |                                    |
|----------------------------------------------------------------------------------------------------|-----|-----------------------|------------------------------------|
| Batch Report Complete Lafayette High School - 2018-03-01                                                                                                    | ! D | Process               | Name                               |
|                                                                                                    | D   | Batch Report Complete | Lafayette High School - 2018-03-01 |

Figure 10 Batch Report Complete process alert message

Sending - the submitted batch has processed and is being sent to the vendor

- **Released** the user has electronically submitted the batch to Parchment; the date and time of release displays
- Error the submitted batch could not complete the sending process due to an issue in the file (missing required fields, etc.)

Completed and released reports display a **Get the report** link in the **Download** column. This displays the generated report in XML format.

### Rev 7/3/2023

# **Release XML eTranscript to Parchment**

This process requires at least **R(ead) rights t**o the **Electronic Release** subright of the eTranscript Batch report.

Once a report has completed, the report can be released. Click the **Release** link in the Electronic Release column of the Batch Queue editor. A Vendor Selection box will open; select *Parchment* from the Name dropdown list and click **OK**.

| Refresh Show top 50                              | ✓ tasks submitted between 02/22/2018 and                                 | 03/01/2018   |        |                |                    |           |   |
|--------------------------------------------------|--------------------------------------------------------------------------|--------------|--------|----------------|--------------------|-----------|---|
| Queued Time                                      | Report Title                                                             | Sta          | atus   | Download       | Electronic Release |           |   |
| 03/01/2018 08:46:31 AM<br>03/01/2018 08:45:53 AM | Lafayette High School - 2018-03-01<br>Lafayette High School - 2018-03-01 | Comp<br>Send | oleted | Get the report | Release            | ^         |   |
|                                                  |                                                                          | Vendor Se    | elec   | tion           |                    |           | × |
|                                                  |                                                                          | Select your  | eTra   | anscript ve    | ndor below and     | click OK. |   |
|                                                  |                                                                          | Name: Par    | chm    | ent            | ~                  |           |   |
| Gene                                             | rate Report Submit to Batch                                              |              |        |                | Cancel             | ок        |   |

Figure 11 Batch Queue Status and Vendor Selection screenshots

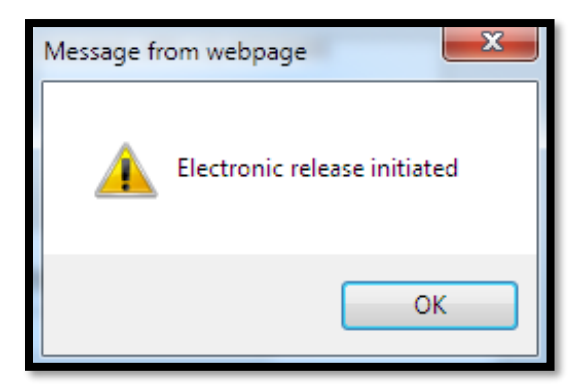

Figure 12 Electronic release initiated popup message screenshot

A popup message indicating electronic release has initiated displays. Click **OK**. When a date and time display in the Electronic Release column, the eTranscripts that were generated have been released. The Status column changes to **Sending**, and when it has sent, changes to **Released**. If there is an issue with the sending of the batch file, the status of **Error** displays. An error occurs when there are missing values in the XML output for a required field, or when a connection has failed. When an error occurs, the XML batch file is not released, and data is not submitted to the vendor.

Rev 7/3/2023

# **Order Processing In Parchment**

#### Parchment Location: Parchment login

KDE does not manage Parchment accounts. Contact Parchment about issues with accounts and order processing questions.

#### **Parchment Contacts and Resources**

KY's Account Executive: Heidi Dodge, email <u>Heidi.dodge@parchment.com</u>, phone (480) 297-0601 Admin Support: (888) 662-0874

Resource and training materials are available after logging into Parchment with an administrator account.

To view the *Send User Guide* click on Support | Parchment Send | Getting Started | Send Users Guide | View Send Users Guide.

| <b>⊚</b> i par | rchment <sup>.</sup> |          |             |       |           |          | <b>~ 5</b> | Ð | PROFILE 🔻 |
|----------------|----------------------|----------|-------------|-------|-----------|----------|------------|---|-----------|
| TO DO          | HISTORY              | LEARNERS | CREDENTIALS | ORDER | ANALYTICS | SETTINGS |            |   | SUPPORT 💡 |

Figure 13 Parchment tabs screenshot

#### Parchment tabs

To Do – Shows orders waiting for processing.

**History** – Shows orders that have been processed. After processing, the transcript can be viewed here for 90 days.

**Learners** – Shows the school's roster of registered students in Parchment. Includes area to match student records.

**Credentials** – The Credential Library of all stored transcripts and other credentials. Check the **Date Uploaded** to ensure the current transcript is available before processing an order.

**Order** – Allows staff to submit a request on behalf of a student.

Analytics – Analysis of transcript volume, receivers and surcharges.

**Settings** – Account profile and preferences for Users. Includes options to define grading periods, pricing for alumni and defining of additional credentials used in Parchment.